Настройка PPPoE для Windows XP

## Инструкция по настройке PPPoE-соединнения Интернет для Windows XP

Шаг 1. Зайдите в меню «Пуск» и нажмите на кнопку «Панель управления»

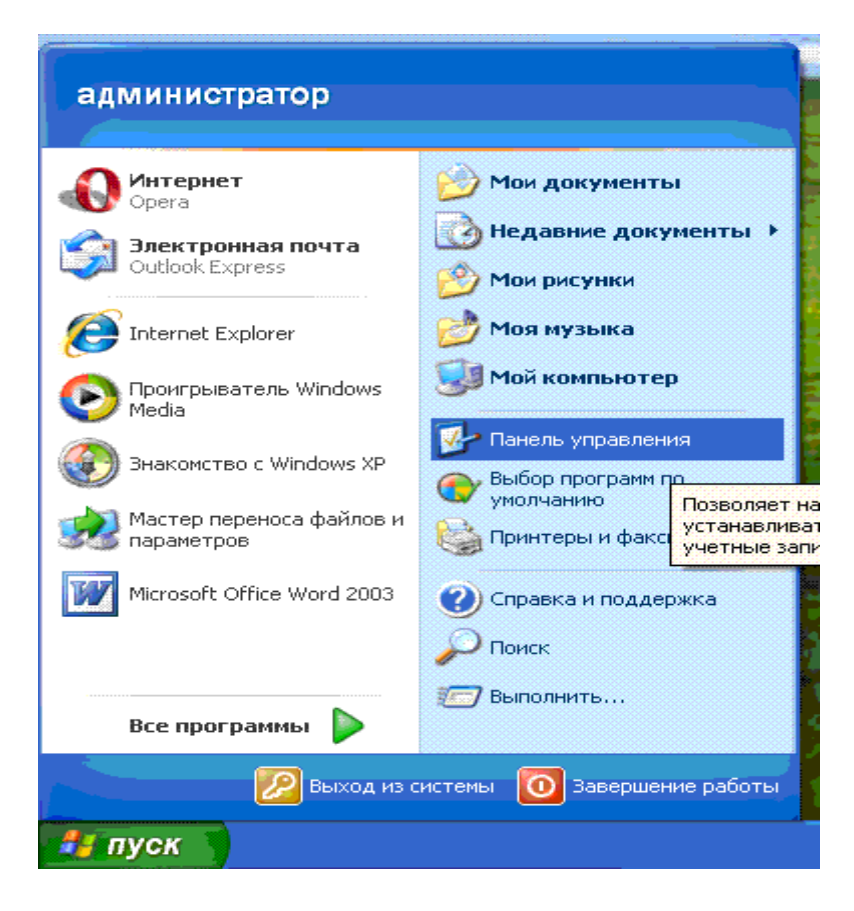

Если вы видите такое окно (Рис. 1)

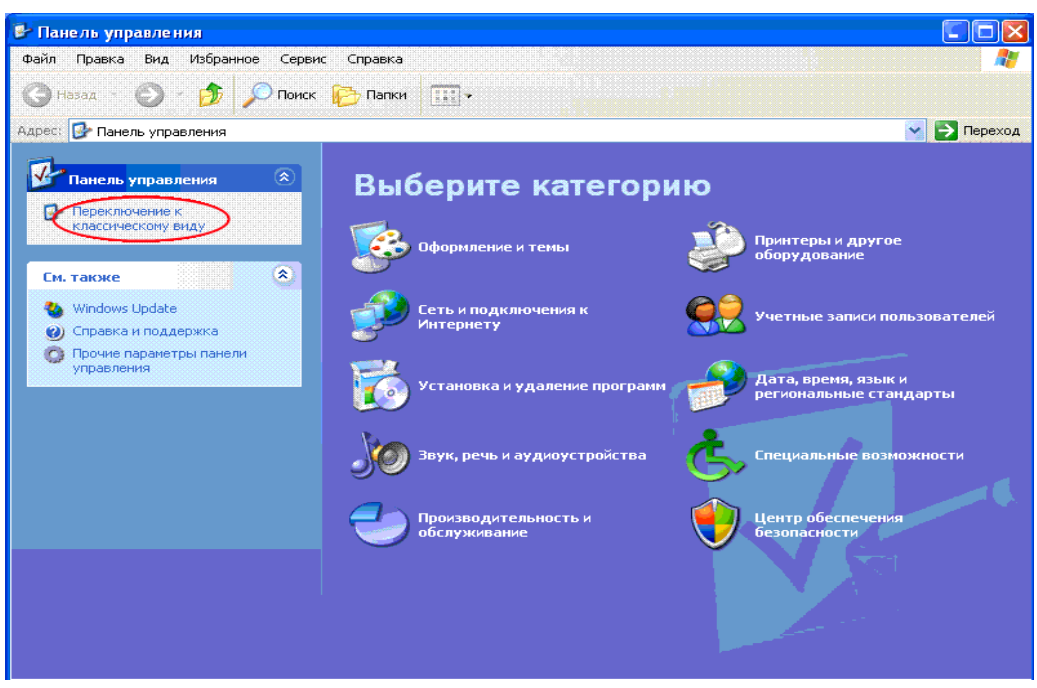

Рис. 1

То, нажмите в указанном месте. Если видите не такое окно, то следуйте дальше по инструкции.

Вид окна изменится:

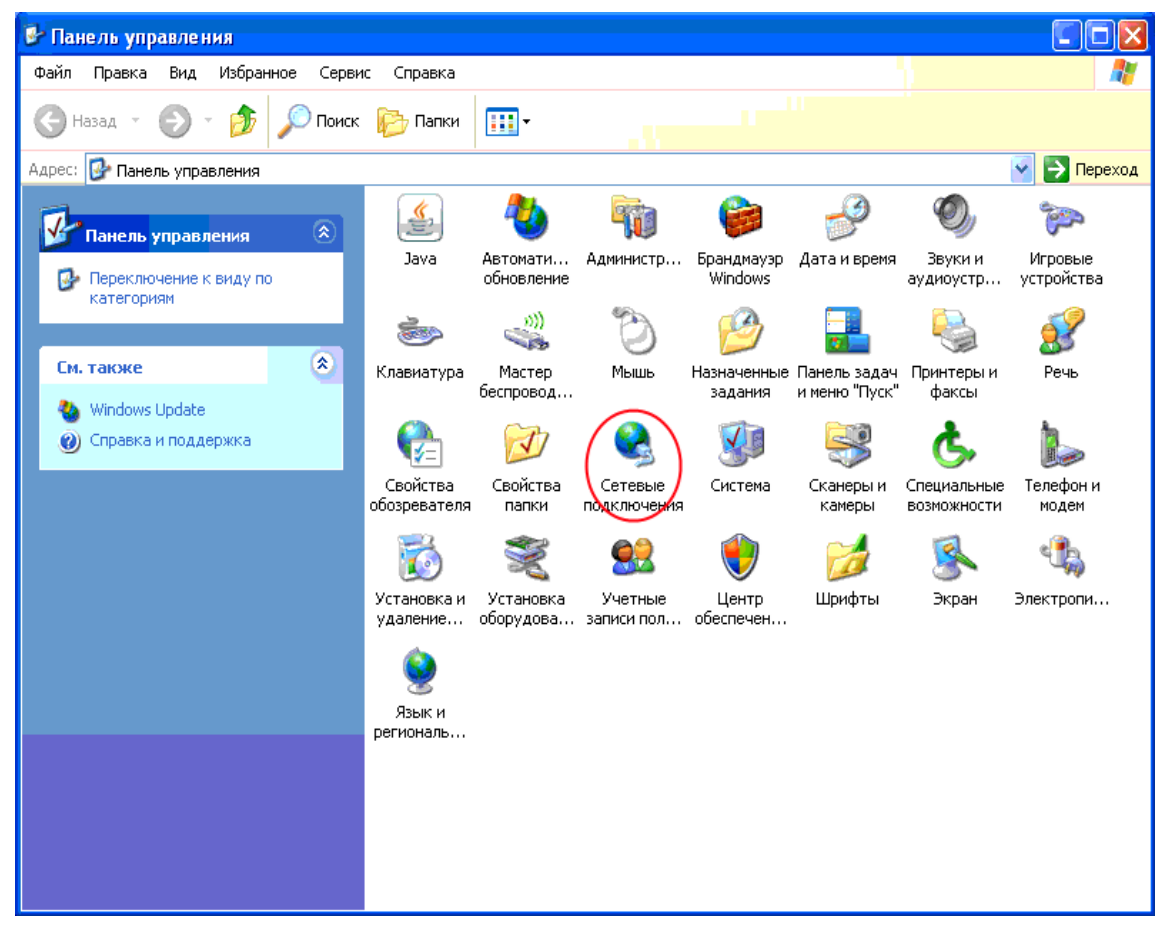

| В этом окне нажимаем «Сет | гевые подключения» |
|---------------------------|--------------------|
|---------------------------|--------------------|

| Сетевые подключения                                                                                            |                                                                                        |             |
|----------------------------------------------------------------------------------------------------|----------------------------------------------------------------------------------------|-------------|
| Файл Правка Вид Избра                                                                                          | ное Сервис Дополнительно Справка                                                       | <b></b>     |
| 🔇 Назад 🔹 🐑 - 🏂                                                                                                | 🔎 Поиск 👘 Папки 🏢 -                                                                    |             |
| Адрес: 🔇 Сетевые подключен                                                                                     | ия                                                                                     | 🛛 🔁 Переход |
| Сетевые задачи                                                                                                 | ЛВС или высокоскоростной Интернет     Подключение по локальной     сети     Подключено |             |
| изменить параметры<br>брандмауэра Windows                                                                      |                                                                                        |             |
| <ul> <li>Диагностика сетевых<br/>неполадок</li> </ul>                                                          |                                                                                        |             |
| Другие места                                                                                                   | 8                                                                                      |             |
| <ul> <li>Панель управления</li> <li>Сетевое окружение</li> <li>Мои документы</li> <li>Мой компьютер</li> </ul> |                                                                                        |             |

Нажимаем правой кнопкой мыши «Подключение по локальной сети».

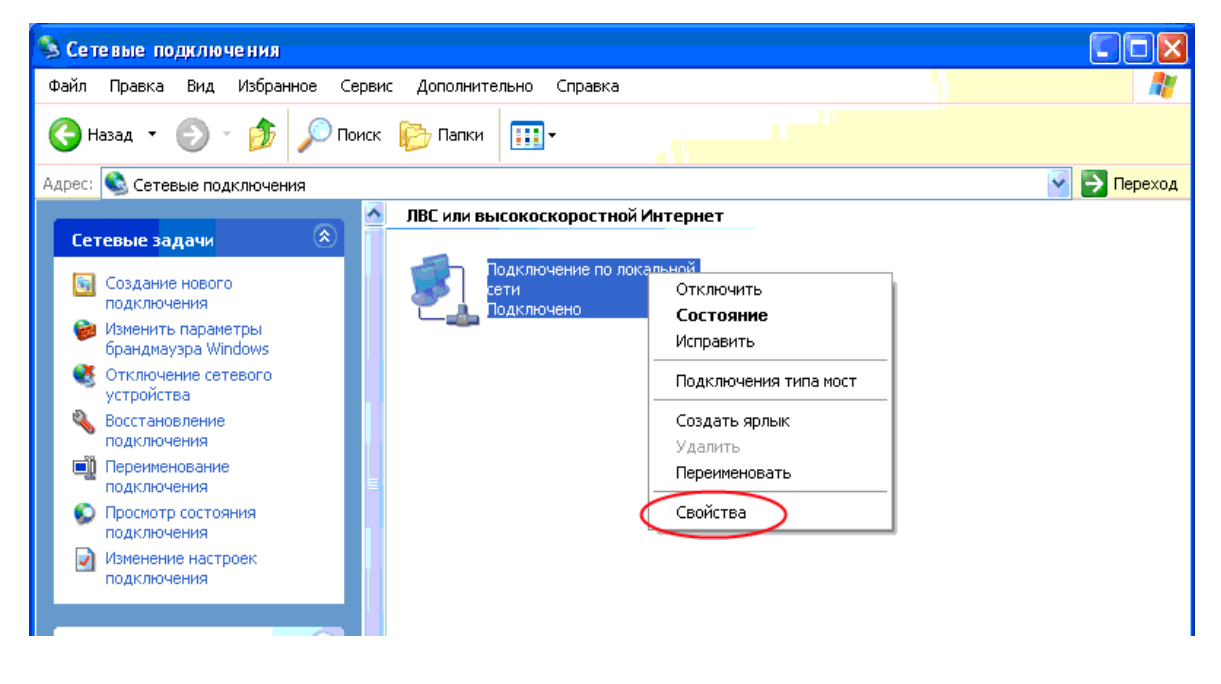

Выбираем меню «Свойства»

Появляется окно. Листаем выделенный на Рис. 3 бегунок до конца.

| 🕹 Подключение по локальной сети - свойства [?] 🔀                                                                                                |
|----------------------------------------------------------------------------------------------------|
| Общие Дополнительно                                                                                                    |
| Подключение через:                                                                                                    |
| 🕮 Realtek RTL8139 Family PCI Fast Et 🛛 Настроить                                                                                                |
| Компоненты, используемые этим подключением:                                                                                                    |
| <ul> <li>✓ ЕКлиент для сетей Microsoft</li> <li>✓ ЕКаspersky Anti-Virus NDIS Filter</li> </ul>                                                  |
| ☑ Дужоа доступа к фаилам и принтерам сетеи Міск ☑ Д Планировшик пакетов QoS                                                                     |
|                                                                                                    |
| Установить Удалить Свойства                                                                                                    |
| Описание                                                                                                    |
| Позволяет данному компьютеру получать доступ к<br>pecypcam в сети Microsoft.                                                                    |
| <ul> <li>При подключении вывести значок в области уведомлений</li> <li>Уведомлять при ограниченном или отсутствующем<br/>подключении</li> </ul> |
| ОК Отмена                                                                                                    |

Рис 3.

Нажимаем левой кнопкой мыши «Протокол Интернета TCP/IP». Далее выбираем «Свойства».

| 🕹 Подключение по локальной сети - свойства 🛛 💽 🔀                                                                                                |  |
|----------------------------------------------------------------------------------------------------|--|
| Общие Дополнительно                                                                                                    |  |
| Подключение через:                                                                                                    |  |
| 🕮 Realtek RTL8139 Family PCI Fast Et 🛛 [Настроить]                                                                                              |  |
| Компоненты, используемые этим подключением:                                                                                                    |  |
| <ul> <li>Служба доступа к файлам и принтерам сетей Міск</li> <li>Планировщик пакетов QoS</li> <li>Протокол Интернета (TCP/IP)</li> </ul>        |  |
|                                                                                                    |  |
| Установить Удалить Свойства                                                                                                    |  |
| Описание                                                                                                    |  |
| Протокол TCP/IP - стандартный протокол глобальных<br>сетей, обеспечивающий связь между различными<br>взаимодействующими сетями.                 |  |
| <ul> <li>При подключении вывести значок в области уведомлений</li> <li>Уведомлять при ограниченном или отсутствующем<br/>подключении</li> </ul> |  |
| ОК Отмена                                                                                                    |  |

Появляется окно. Выставляем в указанных красным окошечках цветом галочки. И нажимаем «ОК».

| Свойства: Протокол Интернета                                                                                                    | (ТСР/ІР) 🛛 🖓 🔀    |  |
|----------------------------------------------------------------------------------------------------|-------------------|--|
| Общие Альтернативная конфигура                                                                                                    | ция               |  |
| Параметры IP могут назначаться автоматически, если сеть<br>поддерживает эту возможность. В противном случае параметры<br>IP можно получить у сетевого администратора. |                   |  |
| () Получить IP-адрес автоматиче                                                                                                    | ски               |  |
| <ul> <li>Использовать следующий IP-а</li> </ul>                                                                                                    | дрес:             |  |
| ІР-адрес:                                                                                                    |                   |  |
| Маска подсети:                                                                                                    |                   |  |
| Основной шлюз:                                                                                                    | · · ·             |  |
| () Получить адрес DNS-сервера                                                                                                    | автоматически     |  |
| 🔿 Использовать следующие адр                                                                                                    | еса DNS-серверов: |  |
| Предпочитаемый DNS-сервер:                                                                                                    |                   |  |
| Альтернативный DNS-сервер:                                                                                                    | · · ·             |  |
|                                                                                                    | Дополнительно     |  |
|                                                                                                    | ОК Отмена         |  |

В следующем окне нажимаем «Закрыть»

| 🕹 Подключение по локальной сети - свойства  🕐 🔀              |  |  |
|--------------------------------------------------------------|--|--|
| Общие Дополнительно                                          |  |  |
| Подключение через:                                           |  |  |
| 🕮 Realtek RTL8139 Family PCI Fast Et 🛛 Настроить             |  |  |
| Компоненты, используемые этим подключением:                  |  |  |
| Компоненты, используемые этим подключением.                  |  |  |
| ресурсам в сети Microsoft.                                   |  |  |
| Уведомлять при ограниченном или отсутствующем<br>подключении |  |  |
| Закрыты                                                      |  |  |

## Шаг 3.

Нажимаем «Создание нового подключения» как отмечено на изображении ниже.

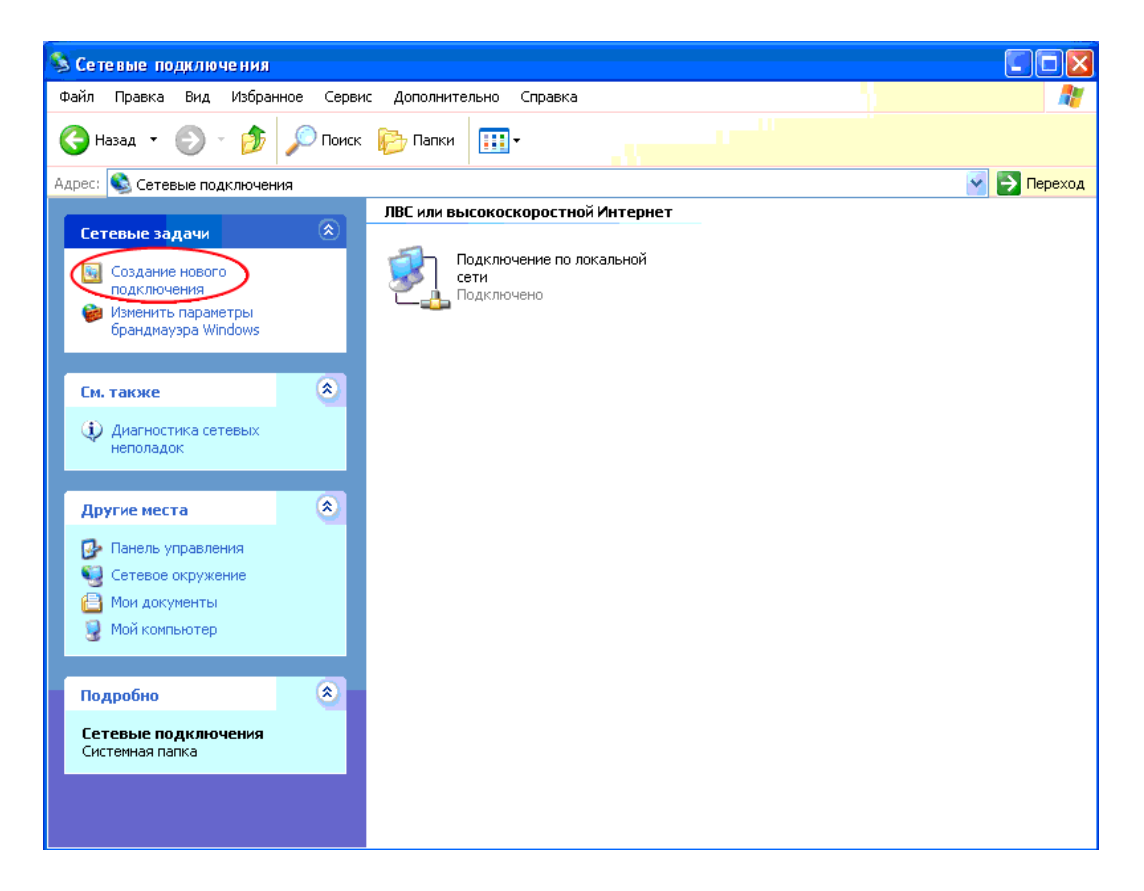

## В появившемся окне нажимаем «Далее»

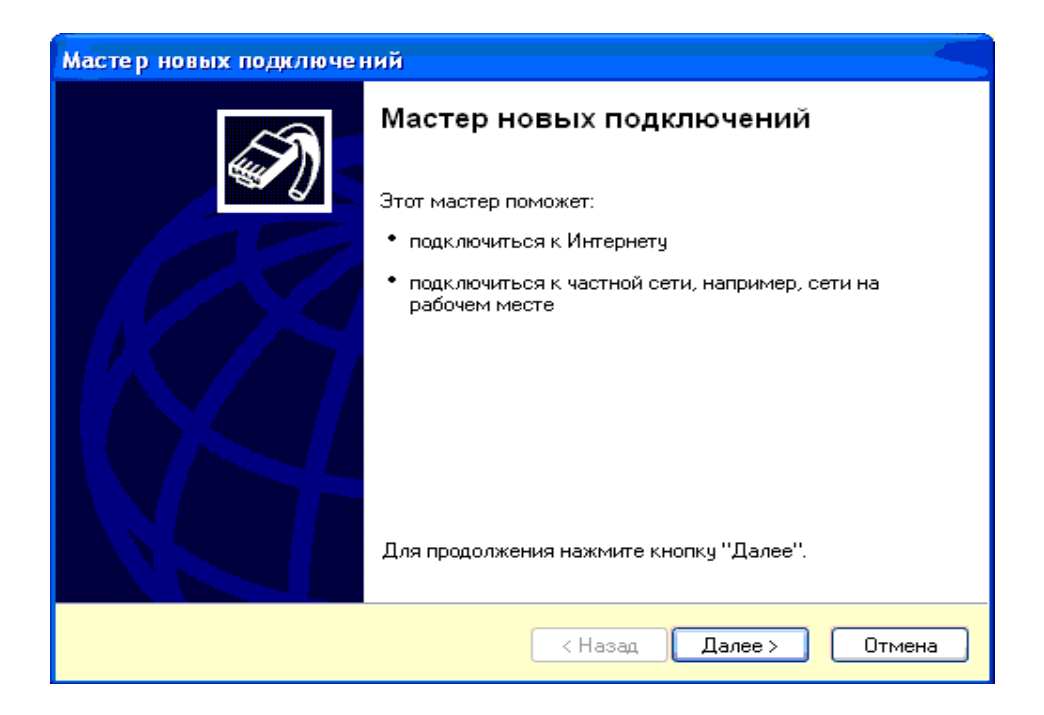

Выбираем «Подключить к Интернету», затем нажимаем «Далее».

| Мастер новых подключений                                                                                                    |
|----------------------------------------------------------------------------------------------------|
| Тип сетевого подключения<br>Выберите одну из следующих возможностей.                                                                                                    |
| <ul> <li>Подключить к Интернету<br/>Подключить к Интернету для просмотра веб-узлов и чтения электронной<br/>почты.</li> <li>Подключить к сети на рабочем месте<br/>Подключить к рабочей сети (используя удаленный доступ или VPN), чтобы<br/>можно было работать из дома, удаленного офиса или другого места.</li> <li>Установить прямое подключение к другому компьютеру<br/>Подключить напрямую к другому компьютеру с помощью последовательного,<br/>параллельного или инфракрасного порта, или настроить данный компьютер,</li> </ul> |
| позволив другим компьютерам подключаться к нему.<br>К Назад Далее > Отмена                                                                                                    |

Выбираем «Установить подключение вручную», затем нажимаем «Далее».

| Мастер новых подключений                                                                                                    |  |
|----------------------------------------------------------------------------------------------------|--|
| Идет подготовка<br>Мастер готовится к настройке подключения к Интернету.                                                                                           |  |
| Каким образом подключиться к Интернету?<br>О <b>Выбрать из списка поставщиков услуг Интернета</b>                                                                  |  |
| • Установить подключение вручную                                                                                                    |  |
| Потребуется имя пользователя, пароль и номер телефона поставщика<br>услуг Интернета. Если создается высокоскоростное соединение,<br>телефонный номер не требуется. |  |
| 🚫 Использовать компакт-диск поставщика услуг Интернета                                                                                                    |  |
|                                                                                                    |  |
|                                                                                                    |  |
|                                                                                                    |  |
|                                                                                                    |  |
| < Назад Далее > Отмена                                                                                                    |  |

Выбираем «Через высокоскоростное подключение, запрашивающее имя пользователя и пароль», затем нажимаем «Далее»..

| Мастер новых подключений                                                                                                    |
|----------------------------------------------------------------------------------------------------|
| Подключение к Интернету<br>Каким образом подключиться к Интернету?                                                                                                    |
| Через обычный модем<br>Данное подключение использует модем и обычную телефонную линию или<br>телефонную линию ISDN.                                                                                |
| Через высокоскоростное подключение, запрашивающее имя<br>пользователя и пароль                                                                                                    |
| Данное высокоскоростное подключение использует высокоскоростной<br>модем или DSL.                                                                                                    |
| Через постоянное высокоскоростное подключение<br>Данное высокоскоростное подключение использует высокоскоростной<br>модем, DSL или локальную сеть. Оно всегда активно и не требует<br>регистрации. |
| < Назад Далее > Отмена                                                                                                    |

Появляется окно. Заполняем «АТЭКС»в поле "Имя поставищика услуг ", затем нажимаем «Далее».

| Мастер новых подключений                                                         |
|----------------------------------------------------------------------------------|
| Имя подключения<br>Введите имя службы, выполняющей подключение к Интернету.      |
| Введите в следующем поле имя поставщика услуг Интернета.<br>Имя поставщика услуг |
| Атэкф                                                                            |
| Введенное имя будет именем создаваемого соединения.                              |
| < Назад Далее > Отмена                                                           |

Выбираем «для всех пользователей», затем нажимаем «Далее».

| Мастер новых подключений                                                                                                    |
|----------------------------------------------------------------------------------------------------|
| <b>Доступность подключения</b><br>Новое подключение можно сделать доступным для всех пользователей<br>или только для вас.                                                           |
| Подключение, которое создается только для вашего использования, сохраняется<br>в профиле вашей учетной записи, и оно недоступно до тех пор, пока вы не<br>выполнили вход в систему. |
| Создать это подключение:                                                                                                    |
| 💿 для всех пользователей                                                                                                    |
| 🚫 только для меня                                                                                                    |
|                                                                                                    |
|                                                                                                    |
|                                                                                                    |
|                                                                                                    |
|                                                                                                    |
| < Назад Далее > Отмена                                                                                                    |

На следующем окне:

1.В поле «Имя пользователя» вводим «Логин» указанный в договоре.

2.В поле «Пароль» вводим «Пароль» указанный в договоре.

3.В поле «Подтверждение» вводим повторно «Пароль» указанный в договоре.

Выбираем «Использовать следующие имя пользователя и пароль при подключении любого пользователя», затем «Сделать это подключение подключением к Интернету по умолчанию», затем нажимаем «Далее»

| Мастер новых подключе                                                                    | эний                                                                                                    |         |
|------------------------------------------------------------------------------------------|----------------------------------------------------------------------------------------------------|---------|
| <b>Детали учетной запис</b><br>Для учетной записи И                                      | и в Интернете<br>нтернета потребуется имя учетной записи и пароль.                                        | T)      |
| Введите имя и пароль<br>храните в безопасном<br>сведения.)                               | для учетной записи поставщика услуг Интернета, запи<br>1 месте. (Обратитесь к поставщику, если забыли эти | ишите и |
| Имя пользователя:                                                                        |                                                                                                    | ]       |
| Пароль:                                                                                  |                                                                                                    | ]       |
| Подтверждение:                                                                           |                                                                                                    | ]       |
| Использовать следующие имя пользователя и пароль при подключении<br>любого пользователя: |                                                                                                    |         |
| 🗹 Сделать это подключение подключением к Интернету по умолчанию                          |                                                                                                    |         |
|                                                                                          |                                                                                                    |         |
|                                                                                          | < Назад Далее > О                                                                                         | тмена   |

Выбираем «Добавить ярлык подключения на рабочий стол» и нажимаем «Готово»

| Мастер новых подключений |                                                                                                    |
|--------------------------|----------------------------------------------------------------------------------------------------|
|                          | Завершение работы мастера<br>новых подключений                                                                                                    |
| 1200                     | Успешно завершено создание следующего подключения:                                                                                                    |
|                          | Атэкс<br>• Используемое по умолчанию<br>• Для всех пользователей этого компьютера<br>• Одинаковые имя пользователя и пароль для всех<br>После создания данное подключения будет<br>сохранено в папке "Сетевые подключения". |
|                          | <ul> <li>Добавить дрлык подключения на рабочий стол</li> <li>Чтобы создать подключение и закрыть этот мастер,<br/>щелкните кнопку "Готово".</li> </ul>                                                                      |
|                          | < <u>Н</u> азад Готово Отмена                                                                                                    |

Настройка закончена.

Для выхода в Интернет нам нужно на рабочем столе нажать на ярлык АТЭКС Увидим следующее окно:

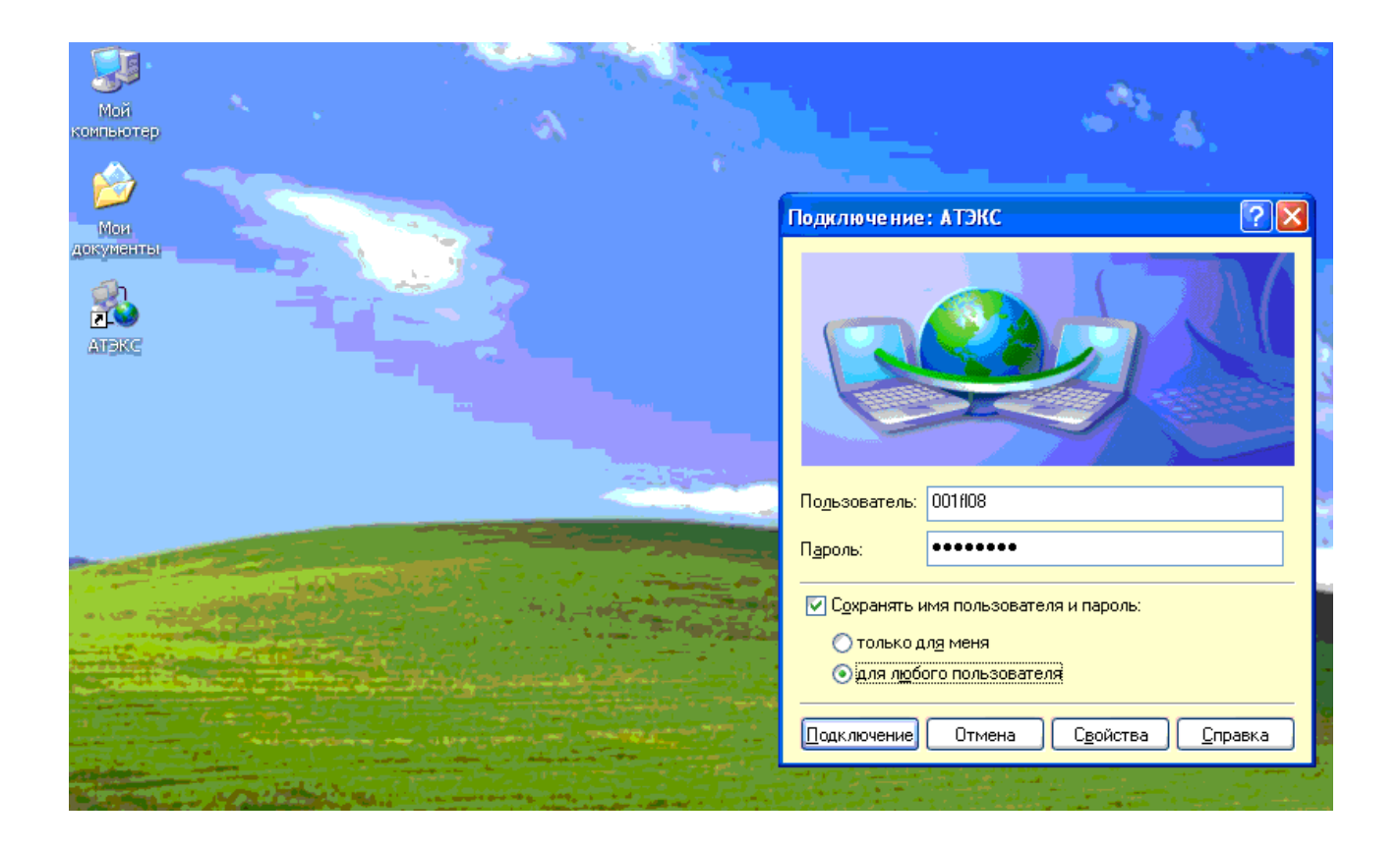

Выбираем «Сохранять имя пользователя и пароль», «для любого пользователя», «Подключение».

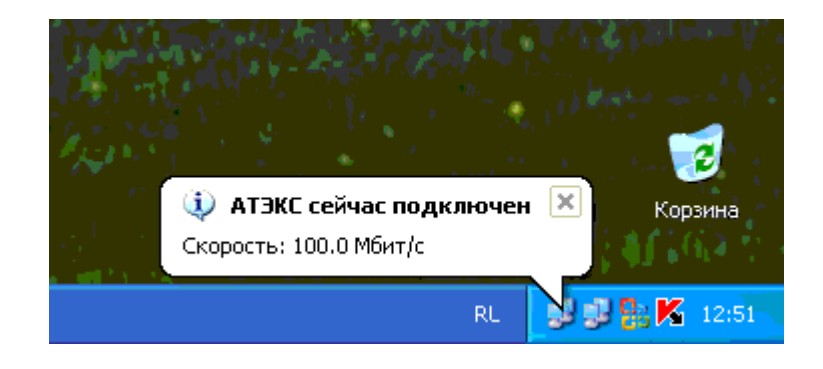

При подключенном Интернет. Появляется такой флажок в правом нижнем углу экрана.